## Hướng dẫn đổi tên Wifi modem Hub N300M

Thao tác đổi tên wifi dễ dàng và đơn giản hơn khi sử dụng ứng dụng Hi FPT. Chi tiết

1. Đăng nhập vào modem:

Mở trình duyệt web (Chrome, Firefox, ...), nhập địa chỉ mặc định của modem: <u>http://192.168.1.1</u>

Account mặc định: xem dưới đáy modem hoặc gọi lên tổng đài FPT Telecom

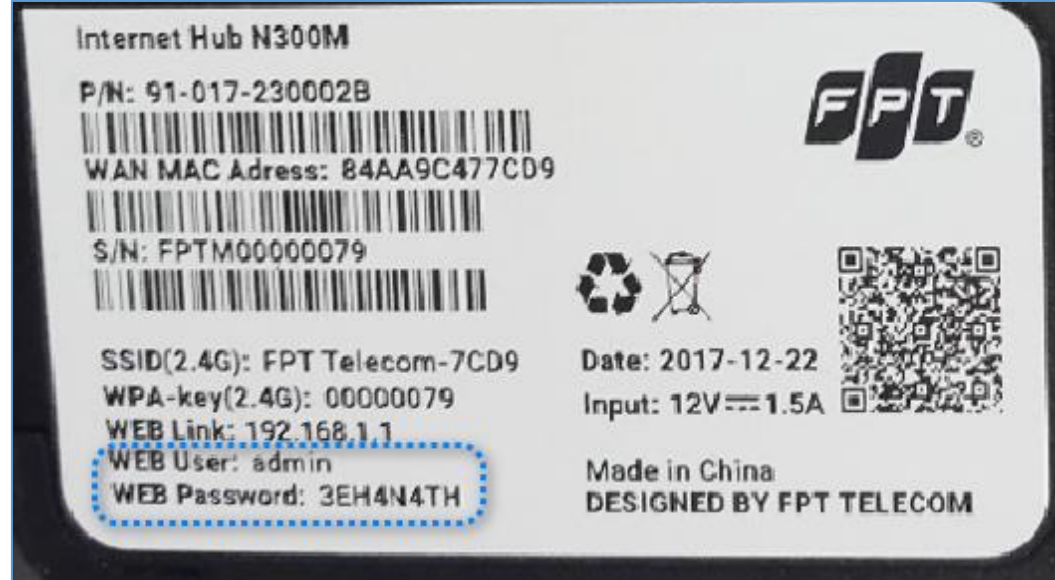

## 2. Đổi tên Wifi.

Lựa chọn Network → Wireless LAN như hình.

- Đổi tên Wifi ở ô SSID
  Sau đó chon Apply để
  - Sau đó chọn **Apply** để lưu thay đổi.

|                                                                                                    | Network > Wireless LAN > General                                                                                                    |                                                                                                    |
|----------------------------------------------------------------------------------------------------|----------------------------------------------------------------------------------------------------|----------------------------------------------------------------------------------------------------|
| Status                                                                                                    |                                                                                                    | Wireless Advanced Setup                                                                                                    |
| Status<br>Internet Hub N300M<br>Network 1<br>WAN<br>LAN<br>Wireless LAN<br>QoS<br>Wireless WAN<br>Usb Services<br>Advanced<br>Security<br>Maintenance | Security Mode    Wireless LAN > General      General    WPS    WPS Station    Status      Wireless Setup    Status    Status      Wireless Setup    Status    Status      Øreless Setup    Status    Status      Øreless Setup    Øreless LAN    SSID Index Select    SSID I マ      Enable    Øreless SID    Øreless SID    Øreless SID      Guest SSID    Øreless SID    Øreless SID    Øreless SID      WMM Enable    Øreless Station Number    32    Station Threshold    IS      Guard Interval    Øreless Short GI @ Long GI    Security Mode    WPA2-PSK ∨ Chef dot | Wireless Advanced Setup      Channel Selection    Auto      Power Level    High      802.11 Mode    802.11 B/G/N ···      Channel Width    Auto      Wireless YPU Enable       Country    USA      If you set mode to 802.11 N mixed mode, the max transmit rate will be limit at 54Mbps when security is not WPA2-AES.      Apply Cancel Cài đặt chuyên sâu |
|                                                                                                    | WPA Compatible                                                                                                    | Mật khẩu Wifi ④                                                                                                    |
|                                                                                                    | Pre-Shared Key                                                                                                    | LClick here to display                                                                                                    |
|                                                                                                    | Group Key Update Enable Disable                                                                                                    |                                                                                                    |
|                                                                                                    |                                                                                                    |                                                                                                    |
|                                                                                                    | NOTE :<br>The total number of max station (shared by all S:<br>The SSID can only input digits, letters . dash(-) a                                                                                                    | SIDs) this device can support: 64<br>and under line( )                                                                                                    |
|                                                                                                    |                                                                                                    | Apply Cancel Advanced                                                                                                    |